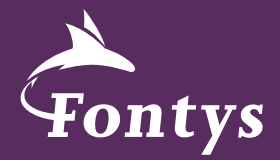

# FONTYS VIDEO PLAYBOOK

DENK GROTER

# INHOUDSOPGAVE1. Voor je begint2. Beheren3. Video huisstijl4. Uploaden

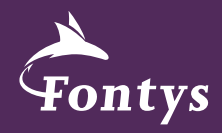

Video's van Fontys vertellen wie we zijn, wat we doen en hoe we dat doen. Het toont onze kennis, passie, opleidingen en netwerk. In welke vorm dan ook.

Fontys Hogescholen gebruikt diverse sociale media om video's te delen met het publiek. Hierbij dient YouTube als het basis kanaal. Zo worden alle video's die op de site van Fontys Hogescholen staan met behulp van YouTube online gezet. Sociale media als Facebook, Twitter en Instagram worden actiematig ingezet om actuele video's onder de aandacht van de doelgroep te brengen. Video's op YouTube staan voor langere tijd online en zijn eenvoudig terug te vinden en te delen. Hiervoor hebben we het Fontys Hogescholen YouTube kanaal ingericht. Ons YouTube kanaal is opgedeeld in afspeellijsten. Hier staan video's met hetzelfde thema of onderwerp gestructureerd bij elkaar.

Dit Playbook is ontwikkeld door de dienst Marketing en Communicatie en heeft als doel je te helpen bij het correct gebruiken van YouTube en je te wijzen op de mogelijkheden die dit biedt. Het juiste gebruik van YouTube zorgt ervoor dat we ons bereik vergroten en dat video's beter vindbaar zijn. Neem een moment om na te denken over wat of wie je probeert te bereiken met je video en laat je titel, omschrijving, tags en keuze van afspeellijst hierop aansluiten. Gebruik hierbij je creativiteit en zorg voor een eenduidige, krachtige uitstraling van het merk Fontys. Mocht je specifieke vragen hebben dan kan de dienst Marketing en Communicatie hierbij helpen.

# Contact

Voor vragen over het gebruik van het Playbook of het Youtube kanaal kan contact worden opgenomen met Vincent van Brink, Monique van Laar of Saskia van Oostrom van de dienst Marketing en Communicatie.

# Gebruik

Bekijk altijd of je de laatste versie van het Playbook hebt. Gebruik dit Playbook tijdens de montage van je video en het uploaden naar het YouTube kanaal van Fontys Hogescholen.

Het Fontys Playbook is opgebouwd uit 3 onderdelen. Te weten:

- 1. Beheerdocument. Een document wie het overzicht houdt over alle video's online en offline.
- 2. Videohuisstijldocument. Welke huisstijl dient er gebruikt te worden in een video.
- 3. Upload-document. Een uitleg over het juist uploaden van een video op YouTube

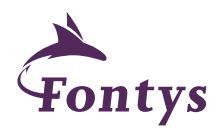

# BEHEREN

Het YouTube kanaal van Fontys Hogescholen wordt door verschillende onderdelen van de organisatie gebruikt. Er bestaan binnen Fontys meerdere YouTube kanalen. Check voordat je een video upload altijd wie de afzender is en welk YouTube kanaal hier het beste voor kan worden gebruikt. Onderstaand lees je hoe de originele filmbestanden moeten worden gearchiveerd.

# Beheer vanuit dienst Marketing en Communicatie

Video's geproduceerd in opdracht van dienst Marketing en Communicatie worden als bestand bewaard in de Fontys beeldbank: http://fontys.mediafiler. net. Op deze manier zijn video's altijd terug te vinden, te downloaden en vormen zij geen belasting voor de interne portal 'Connect'.

Dienst Marketing en Communicatie is verantwoordelijk voor het beheer van deze video's. Wanneer je een Fontys-video op Youtube plaatst zorg dan dat het bestand ook wordt geüpload in deze beeldbank.

De lijst met Fontys YouTube kanalen wordt beheerd en onderhouden door Vincent van Brink, Monique van Laar en Saskia van Oostrom van dienst Marketing en Communicatie.

### Advies beheer video's door instituten

Als video's in opdracht van opleidingen of instituten worden geproduceerd zijn zij eigenaar en beheerder van deze video's. Zij zijn verantwoordelijk voor plaatsen op Youtube en kunnen ook de videobestanden uploaden en bewaren in de beeldbank

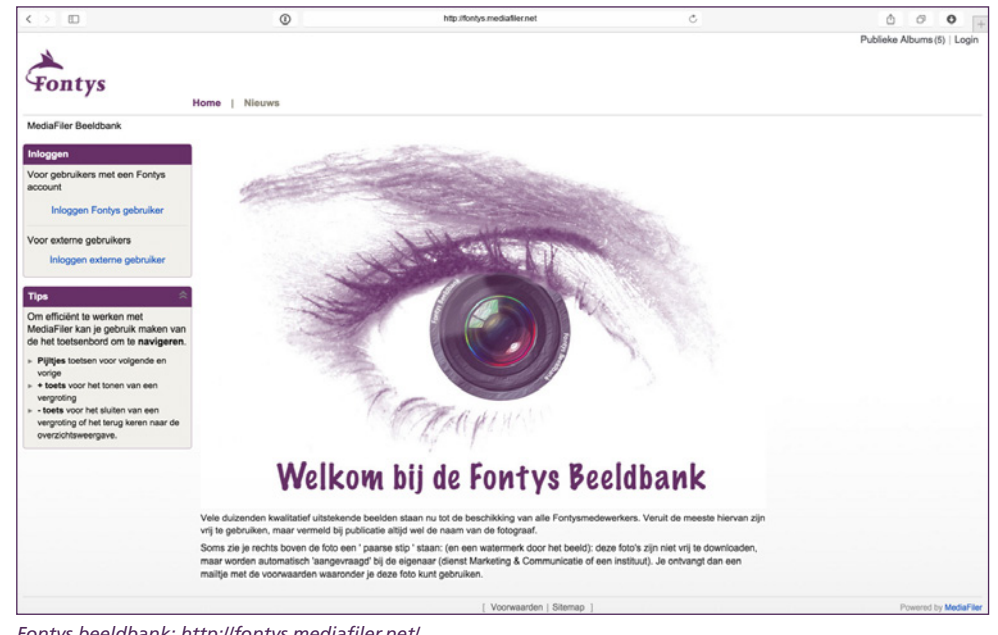

Fontys beeldbank: http://fontys.mediafiler.net/

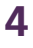

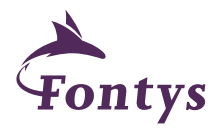

Het is belangrijk om het merk Fontys eenduidig en herkenbaar te communiceren. Voor de aankleding van je video's dien je dan ook gebruik te maken van de Fontys vormgeving. Vormgeving kan al dan niet geanimeerd in beeld worden gebruikt in de vorm van intro's, outro's, bumpers, titels en schermen. De verschillende beschikbare elementen behoren tot de Fontys huisstijl en kun je downloaden van de huisstijlsite van Fontys: www.fontys.nl/huisstijl. Hier vind je ook de richtlijnen met betrekking tot het gebruik van de verschillende elementen. Deze elementen worden altijd toegevoegd tijdens de montage van je video.

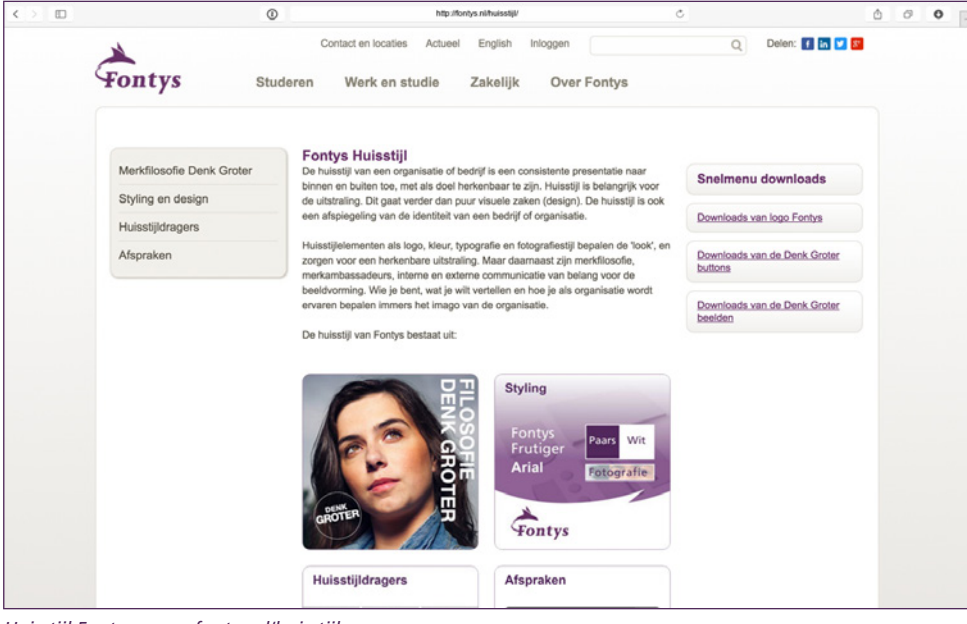

Huisstijl Fontys: www.fontys.nl/huisstijl

# Fontys

# Typografie

In de video wordt gebruikt gemaakt van het lettertype: Arial

The quick brown fox jumps over the lazy dog The quick brown fox jumps over the lazy dog The quick brown fox jumps over the lazy dog The quick brown fox jumps over the lazy dog

# Duur

Over het algemeen geldt dat video's die te lang zijn minder goed worden bekeken. Houd het dus bondig. De optimale lengte van een video wordt door YouTube zelf ingezet op 01.30 minuut. Hieronder enkele richtlijnen voor de verschillende vormen van video.

- Opleidingsfilm: 1.30 2.00 minuten.
- Instructiefilm: 1.30 minuut.
- Livestream: ongeveer 20 minuten.
- Promotiefilm: 1.30 minuten.

# Ondertiteling

Ondertiteling wordt altijd toegevoegd met behulp van YouTube. Meer informatie hierover vind je in stap 6 van het hoofdstuk 'uploaden'.

# **VIDEO HUISSTIJL**

# Intro / Outro

Elke video voor Fontys Hogescholen dient te starten en te eindigen met een standaard animatie. Gebruik hiervoor het geanimeerde logo (intro) en de wegdraaiende Denk Groter button (outro).

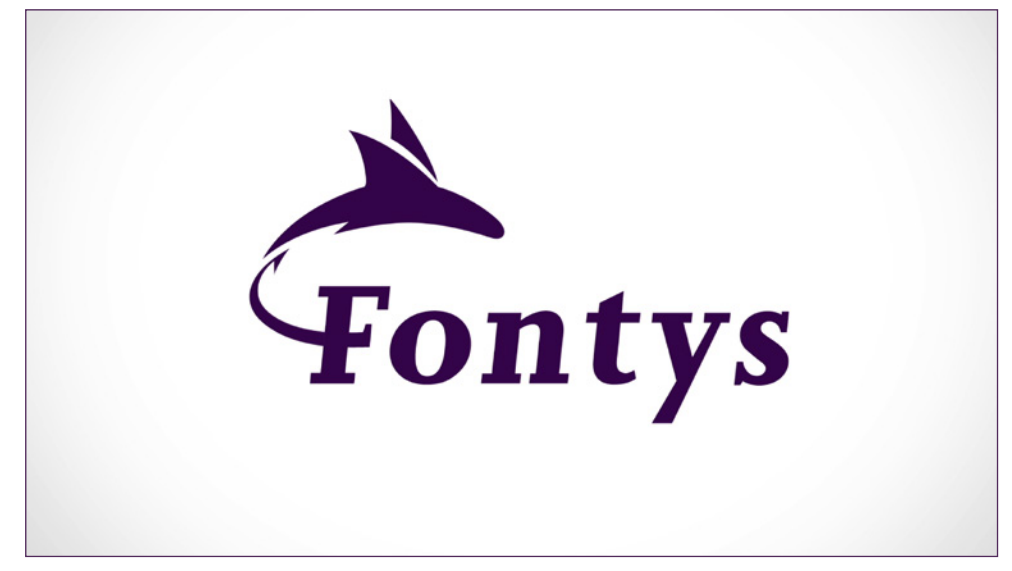

Intro: klik op de afbeelding om de animatie te bekijken.

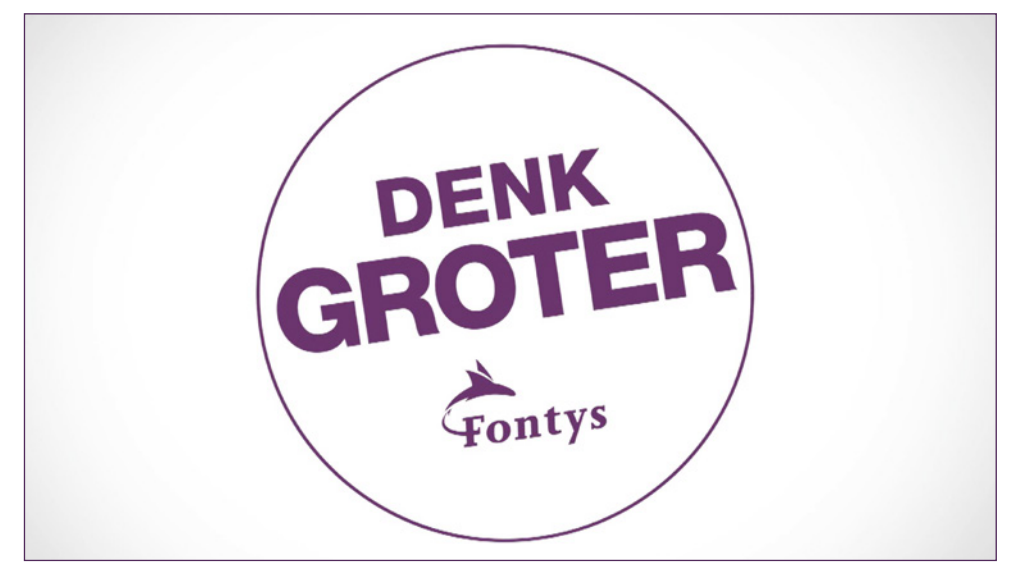

Outro: klik op de afbeelding om de animatie te bekijken.

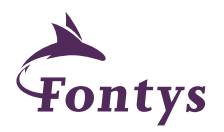

# **VIDEO HUISSTIJL**

# Titelscherm

Begin altijd met de titel van de film. Het bestand 'youtube\_PLAYBOOK-Layout titelscherm.psd' dient gebruikt te worden om de titel van de film in de juiste lay-out te zetten.

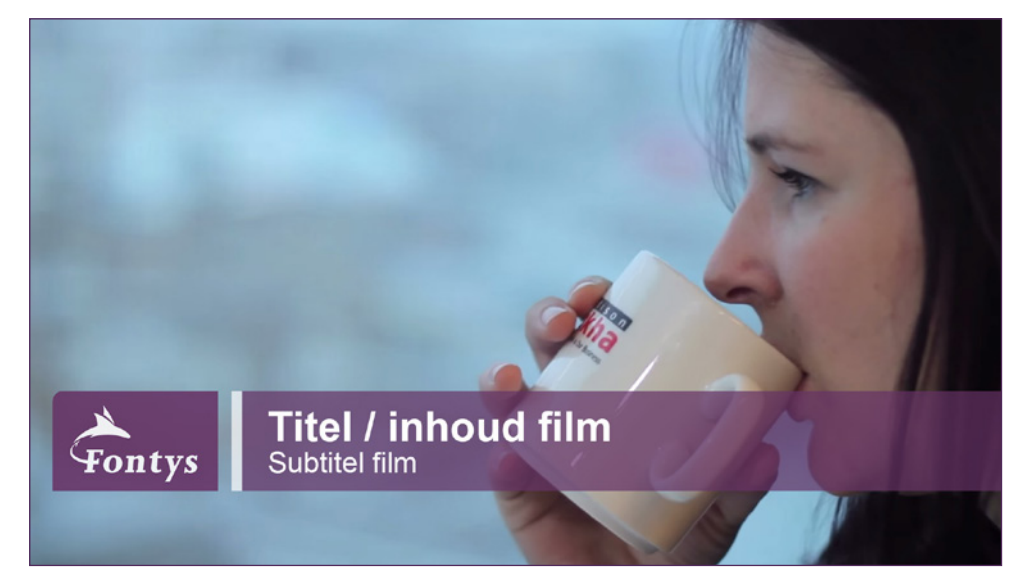

Voorbeeld titelscherm met lichte achtergrond

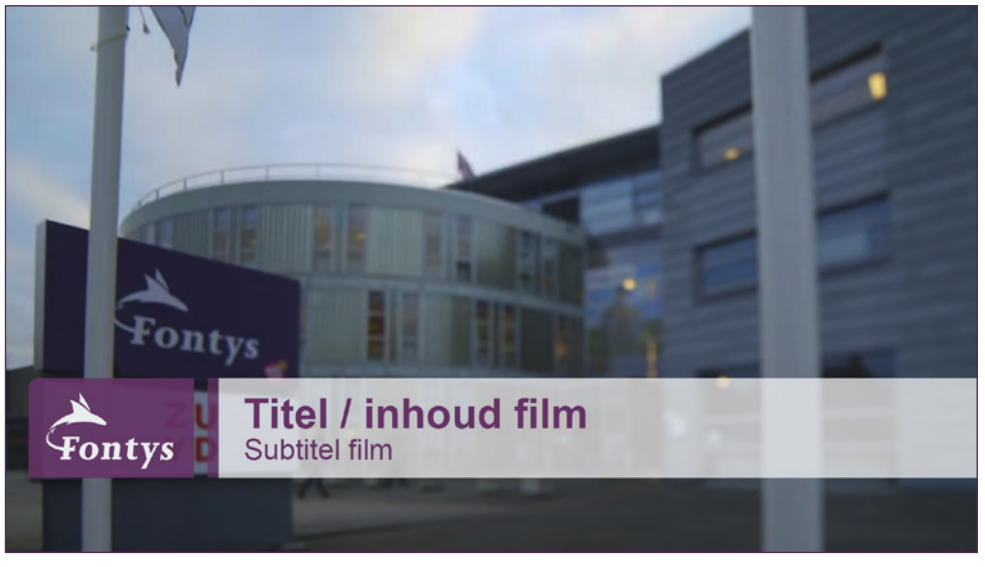

Voorbeeld titelscherm met donkere achtergrond

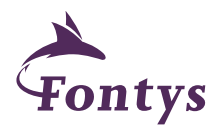

# Naam titels

Sprekers of geïnterviewden worden in een video voorgesteld middels een naam titel. Het toevoegen van een naam titel gebeurt tijdens de montage van de film. Hiervoor gelden de onderstaande richtlijnen:

- Gebruik het lettertype Arial.
- Noem voornaam en achternaam.
- Voeg eventueel de functie van een persoon toe.
- Gebruik een fade in, geen fade out.
- Houd ongeveer 4 tot 5 seconden aan zodat de titel goed leesbaar is.
- Plaats de titel op ongeveer een derde vanaf de onderkant van het beeld.
- Houd hierbij rekening met eventuele ondertiteling.

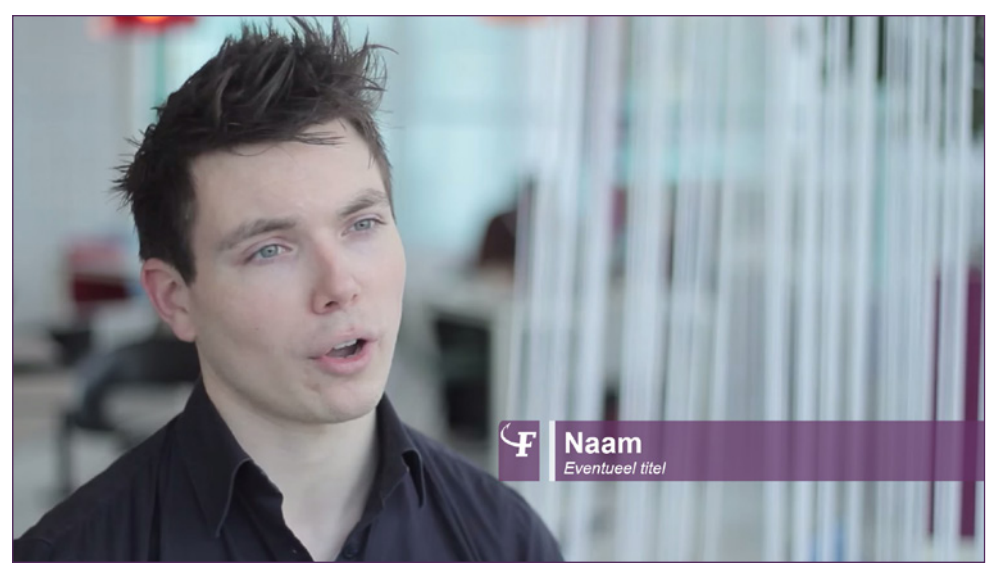

Voorbeeld naam titel rechts in beeld

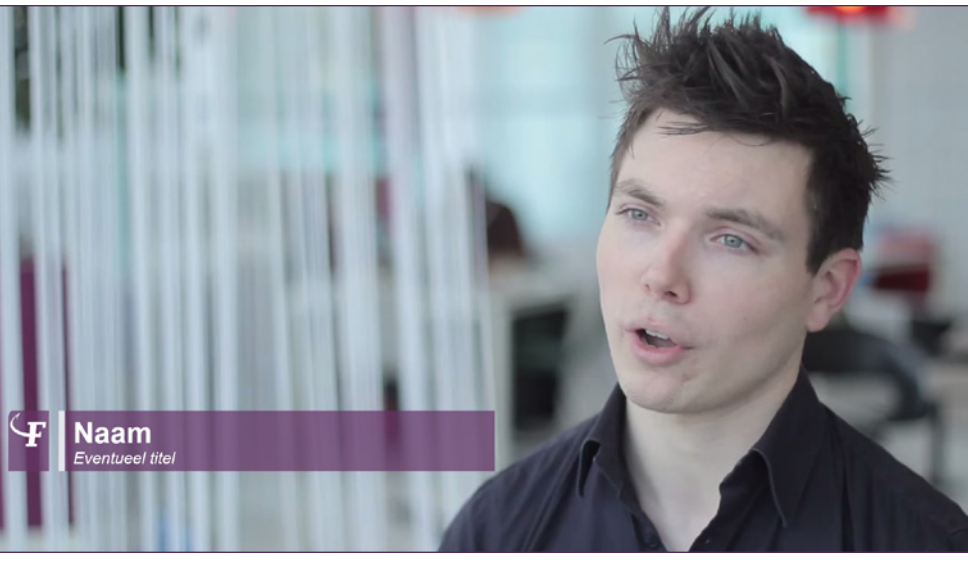

Voorbeeld naam titel links in beeld

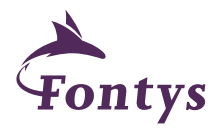

Wanneer je een video op YouTube plaatst moet je een aantal stappen doorlopen. Deze stappen zijn belangrijk voor de vindbaarheid van de video, de inrichting van ons kanaal en de interactiviteit die we de kijker willen bieden. Denk bij het plaatsen van een video altijd goed na over het doel en de doelgroep van een video en stem de onderstaande stappen hier op af.

Stap 1: Het uploaden van de video

Voordat je een video gaat uploaden is het verstandig om de afmetingen van de video te checken. De afmeting van een video moet minimaal 1920x1080 zijn om een goede beeldkwaliteit te garanderen. Als je inlogt op het YouTube kanaal van Fontys Hogescholen kun je via de knop 'Uploaden' rechtsboven een video toevoegen. Klik op "Bestanden selecteren om te uploaden" om je video te uploaden.

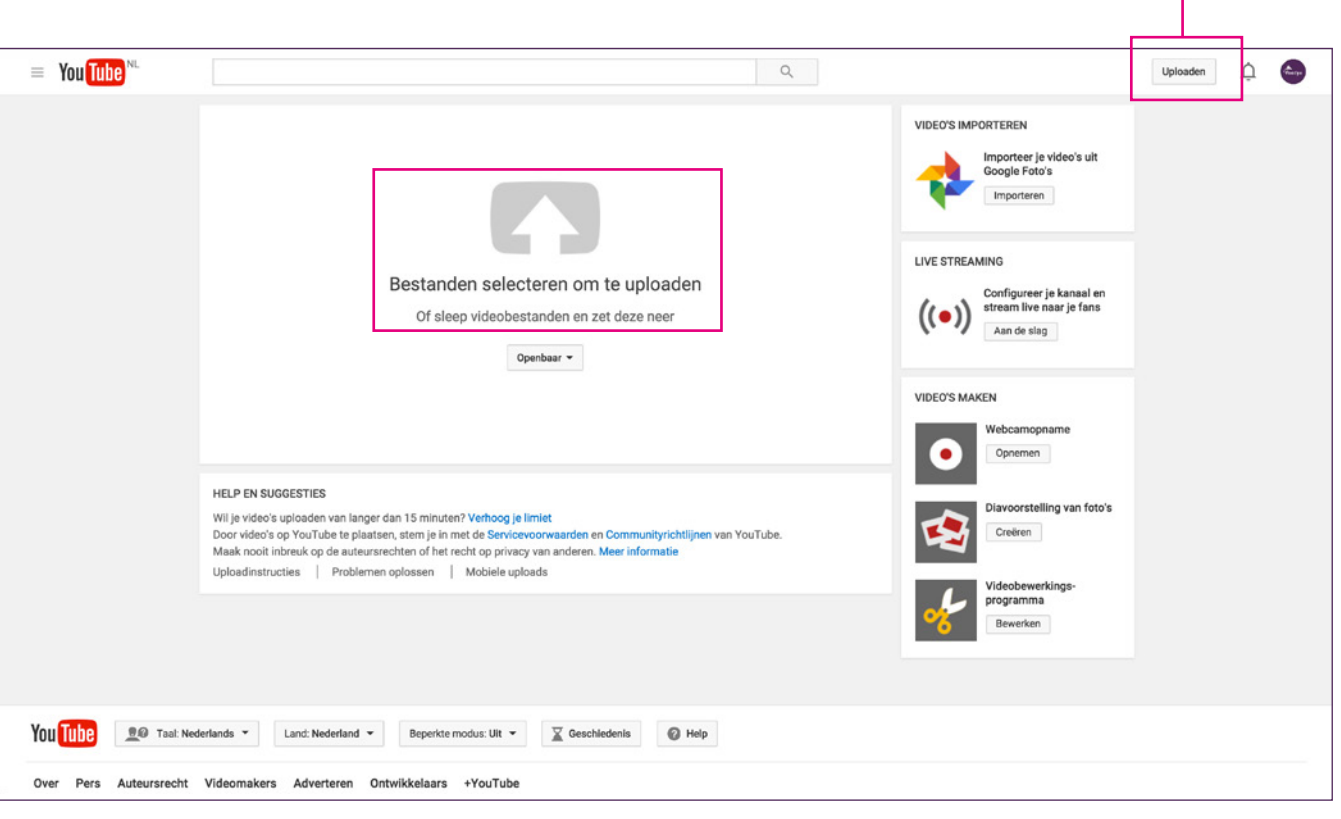

Uploadpagina

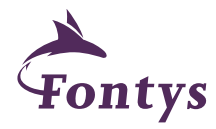

UPLOADBUTTON

# Stap 2: Het toevoegen van titel, omschrijving en tags.

Zodra je een video uploadt kun je extra informatie aan deze video toevoegen zoals o.a. een titel, omschrijving en tags. De informatie die je op deze plek toevoegt vertelt YouTube (en Google) waar de video over gaat.

Woorden of termen die terugkomen in zowel de titel, de omschrijving, de tags en de transcriptie (zie stap 6) van een video zorgen voor een optimale vindbaarheid in Google. Google hecht grote waarde aan video, dus het is verstandig om dit zo compleet (en zo strategisch) mogelijk in te vullen.

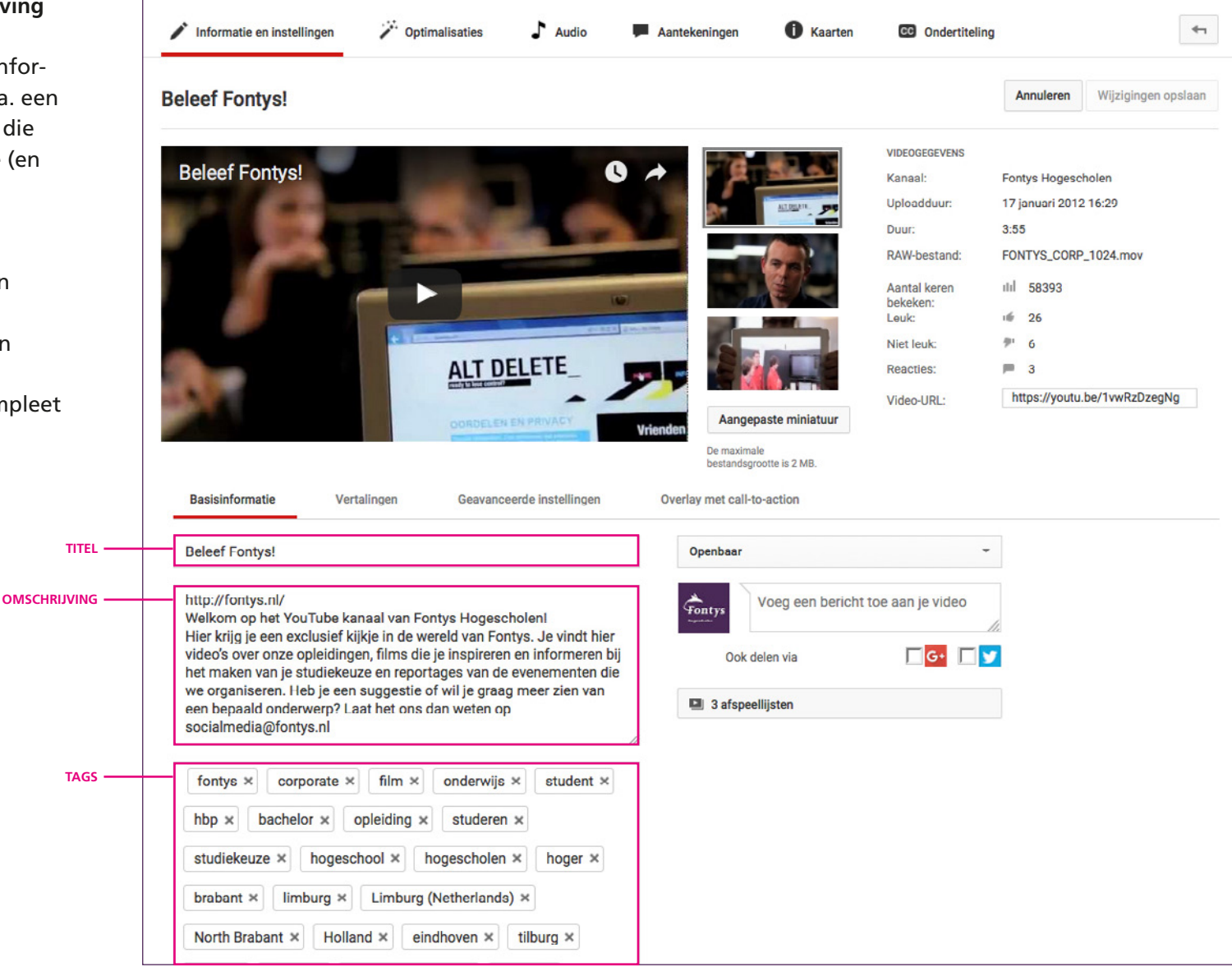

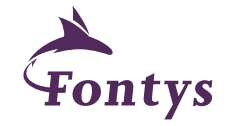

# Stap 2 vervolg

# Titel

Een goede titel trekt kijkers! Omschrijf op pakkende wijze waar een video over gaat. De titel moet verleiden en de video zelf moet verkopen. Dus bijvoorbeeld niet: 'Dit is een film over de opleiding journalistiek' maar 'Word journalist!'. Los van de vindbaarheid in Google draagt een goede opbouw van je titel bij aan een overzichtelijk kanaal en vind een bezoeker sneller wat hij of zij zoekt. Houd het relevant en aansprekend! Wanneer een kijker niet krijgt wat hij of zij verwacht haakt hij of zij af. Hieronder enkele voorbeelden waarin SEO en activatie samengaan:

# Word journalist! | FONTYS Hogeschool voor journalistiek | TILBURG

# De leukste baan ter wereld | Verpleegkunde | FONTYS TILBURG

# Omschrijving

Begin je omschrijving altijd met een aan het onderwerp gerelateerde url. Hiermee creëer je eenvoudig conversie en maak je het voor de kijker makkelijk om een bepaalde actie te ondernemen tijdens of na het zien van de video. Gebruik waar nodig een link-shortener gebruiken om de link kort en bondig te houden. Gebruik hiervoor bijvoorbeeld: https://goo.gl/. Alleen de eerste drie regels van je omschrijving staan zichtbaar onder je video in Google. Begin dus meteen met de meest relevante informatie. Verder mag een omschrijving zo lang zijn als je wilt dus wees creatief! Voorbeeld: een omschrijving voor een video voor de opleiding pedagogiek

<u>www.fontys.nl/opendag</u> Loop een dagje mee met een student pedagogiek bij Fontys Hogeschool Pedagogiek. Als student pedagogiek leer je om de ontwikkeling van kinderen of jongeren te stimuleren en eventuele problemen te voorkomen of op te lossen, samen met ouders of professionals. Kinderen hebben de toekomst! Wil je meer informatie over deze opleiding? Kom dan eens langs op de open dag: http://goo.gl/Nt769S of bekijk wat deze studenten van de opleiding vinden: http://goo.gl/07MEAU

# Tags

Tags zijn kernwoorden die aangegeven waar je video op gevonden wordt. Aan een video kunnen zoveel tags worden toegevoegd als je wilt. Standaard zijn in het Fontys kanaal al 10 tags toegevoegd. Wij adviseren minimaal 5 extra tags aan jouw video toe te voegen. Gebruik SEO woorden en wees creatief. Wees je bewust van interesses van je doelgroep en benader onderwerpen zo breed mogelijk. Denk aan de opleidingsnaam, de plaats, het evenement etc. Tip: gebruik de SEO woorden waarop je (opleidings)pagina het meest wordt gezocht.

Bijvoorbeeld: "fontys hogescholen" "fontys" "hogeschool" "studeren" "studie" "opleiding" "pabo" "tilburg" "video" "film" "denk groter" "denk" "groter" "kennis" "studiekeuze" " test"

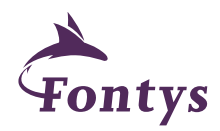

Stap 3: Het maken van een miniatuur Nadat de video is geüpload kun je een miniatuur toevoegen (de afbeelding die wordt weergegeven als de video niet afspeelt). Kies een standaard gegenereerde miniatuur van YouTube als er een geschikte bij zit. Je kan ook zelf een miniatuur toevoegen. Klik dan op aangepaste miniatuur.

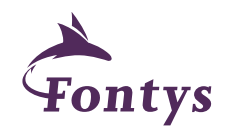

| eef Fontys!                                                                                                    |                                                                                                    | Annuleren Wijzigingen opslaa                                                                                           |
|----------------------------------------------------------------------------------------------------|----------------------------------------------------------------------------------------------------|----------------------------------------------------------------------------------------------------|
| eleef Fontys!                                                                                                    | VIDEOGEGEVEN<br>Kanaal:<br>Uploadduur:<br>Duur:<br>RAW-bestand<br>Aantal keren<br>bekeken:<br>Leuk:<br>Niet leuk:                                                       | IS<br>Fontys Hogescholen<br>17 januari 2012 16:29<br>3:55<br>FONTYS_CORP_1024.mov<br>III 58393<br>26<br>26<br>26<br>26 |
|                                                                                                    | Aangepaste miniatuur De maximale bestandsgrootte is 2 MB.                                                                                                    | https://youtu.be/1vwRzDzegNg                                                                                           |
| Basisinformatie Vertalingen Geavanceerde instellingen                                                                                                    | Aangepaste miniatuur De maximale bestandsgrootte is 2 MB. Overlay met call-to-action Openbaer Openbaer                                                                  | https://youtu.be/1vwRzDzegNg                                                                                           |
| Basisinformatie Vertalingen Geavanceerde instellingen  Beleef Fontys!  http://fontys.nl/ Velkom op het YouTube kanaal van Fontys Hogescholenl                                                                                                    | Aangepaste miniatuur De maximale bestandsgrootte is 2 MB. Overlay met call-to-action Openbaar Voeg een bericht toe aan je vide                                          | https://youtu.be/1vwRzDzegNg                                                                                           |
| Basisinformatie Vertalingen Geavanceerde instellingen Deleef Fontys!  http://fontys.nl/ Welkom op het YouTube kanaal van Fontys Hogescholen! hier krijg je een exclusief kijkje in de wereld van Fontys. Je vindt hier ideo's over onze opleidingen, films die je inspireren en informeren bij het maken van je studiekeuze en reportages van de evenementen die                                                                                                    | Aangepaste miniatuur De maximale bestandsgrootte is 2 MB. Overlay met call-to-action Openbaar Voeg een bericht toe aan je vide Ook delen via Ook delen via              | https://youtu.be/1vwRzDzegNg                                                                                           |
| Basisinformatie Vertalingen Geavanceerde instellingen Beleef Fontys!  http://fontys.nl/ Velkom op het YouTube kanaal van Fontys Hogescholen! Her Xijg je een exclusief kijkje in de wereld van Fontys. Je vindt hier ideo's over onze opleidingen, films die je inspireren en informeren bij et maken van je studiekeuze en reportages van de evenementen die ve organiseren. Heb je een suggestie of wil je graag meer zien van en bepaald onderwerp? Laat het ons dan weten op iocialmedia@fontys.nl                                                                                                    | Aangepaste miniatuur<br>De maximale<br>bestandsgrootte is 2 MB.<br>Overlay met call-to-action<br>Openbaar<br>Voeg een bericht toe aan je vide<br>Ook delen via<br>I Got | https://youtu.be/1vwRzDzegNg                                                                                           |
| Basisinformatie       Vertalingen       Geavanceerde instellingen         Basisinformatie       Vertalingen       Geavanceerde instellingen         Beleef Fontys!       Image: Comparison of the state of the state of | Aangepaste miniatuur<br>De maximale<br>bestandsgrootte is 2 MB.<br>Overlay met call-to-action<br>Openbaar<br>Voeg een bericht toe aan je vide<br>Ook delen via<br>I Go  | https://youtu.be/1vwRzDzegNg                                                                                           |

Uploadpagina

# Stap 3 vervolg:

Een goede miniatuur moet aanzetten tot kijken en tegelijkertijd een indruk geven van de inhoud van de film. Kies een sprekend en duidelijk beeld dat ook goed zichtbaar blijft in een kleiner formaat. Om je hier bij te helpen kun je in de beeldbank een Photoshop bestand vinden dat wij hier speciaal voor hebben gemaakt. Plaats hierin een toepasselijk frame uit de video van 1920x1080 pixels en voeg een titel toe (max. 20 karakters). Het Photoshop bestand is voorzien van Fontys branding, voor een herkenbare uitstraling.

Zorg ervoor dat de een miniatuur voldoet aan de volgende voorwaarden:

- Een minimale resolutie van 1280 x 720 (met een minimale breedte van 640 pixels).
- Eén van de volgende bestandsindelingen heeft: .JPG, .GIF, .BMP of .PNG.
- Niet groter is dan 2 MB.
- Probeer altijd een hoogte-breedte verhouding van 16:9 te gebruiken. Deze wordt het meest gebruikt in YouTube-spelers en voorbeelden.

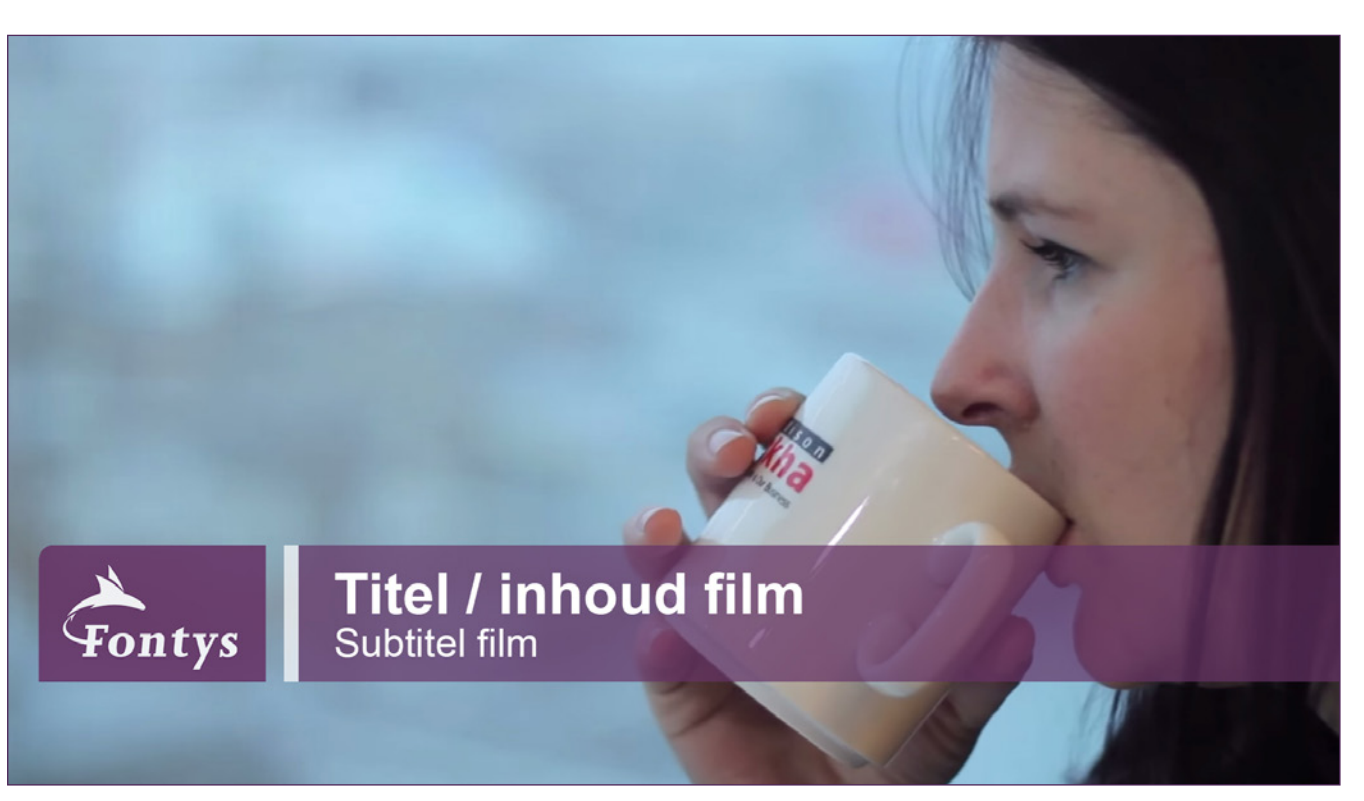

Voorbeeld miniatuur

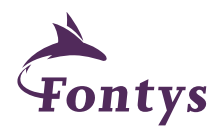

# Stap 4: In een afspeellijst plaatsen

Na het uploaden van een video dient deze altijd in een afspeellijst geplaatst te worden. Een afspeellijst bevat video's met hetzelfde thema of onderwerp. Fontys heeft verschillende afspeellijsten aangemaakt. Klik op de aangegeven button en kies een relevante afspeellijst. Een video mag aan meerdere afspeellijsten worden toegevoegd.

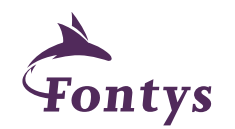

| eleef Fontysl                                                                                                    |                                           | Annuleren Wijzigingen opslaar       |
|----------------------------------------------------------------------------------------------------|-------------------------------------------|-------------------------------------|
|                                                                                                    | VIDE                                      | DGEGEVENS                           |
| Beleef Fontys!                                                                                                    | Kana                                      | aal: Fontys Hogescholen             |
| A CONTRACTOR OF A CONTRACTOR OF A CONTRACTOR O | ALLOWATE DE Uplo                          | adduur: 17 januari 2012 16:29       |
| and the second second s | Duur                                      | 3:55                                |
| And a state of the state of the | RAW                                       | -bestand: FONTYS_CORP_1024.mov      |
|                                                                                                    | Aant beke                                 | tal keren ılıl 58393<br>eken:       |
| 21 22 1 2 1 2 1 2 1 2 1 2 1 2 1 2 1 2 1                                                                                                    | Leuk                                      | c 🎼 26                              |
|                                                                                                    | Niet                                      | leuk: 🏴 6                           |
| ALT DELETE_                                                                                                    | Read                                      | oties: 🗖 3                          |
|                                                                                                    | Vide                                      | o-URL: https://youtu.be/1vwRzDzegNg |
| OORDELEN EN PRIVACY                                                                                                    | Aangepaste miniatuur                      |                                     |
|                                                                                                    | De maximale                               |                                     |
| http://fontys.nl/<br>Welkom op het YouTube kanaal van Fontys Hogescholen!<br>Hier krijg je een exclusief kijkje in de wereld van Fontys. Je vindt hier<br>video's over onze opleidingen, films die je inspireren en informeren bij                                                                                                    | Voeg een bericht toe aar<br>Ook delen via | n je video                          |
| het maken van je studiekeuze en reportages van de evenementen die<br>we organiseren. Heb je een suggestie of wil je graag meer zien van<br>een bepaald onderwerp? Laat het ons dan weten op<br>socialmedia@fontys.nl                                                                                                    | + Toevoegen aan afspeellijst              |                                     |
| fontys × corporate × film × onderwijs × student ×                                                                                                    | Q                                         |                                     |
| hbn y hachelor y onleiding y studeren y                                                                                                    | Denk Groter                               | 6                                   |
|                                                                                                    | International                             | 9                                   |
| studiekeuze × hogeschool × hogescholen × hoger ×                                                                                                    | Techniek                                  | 3                                   |
| brahant ¥ limburg ¥ Limburg (Netherlands) ¥                                                                                                    | Studiekeuze, Open Dag                     | 3                                   |
|                                                                                                    | Veel Meer Meester                         | 9                                   |
| North Brabant × Holland × eindhoven × tilburg ×                                                                                                    | Archief                                   |                                     |
|                                                                                                    | Leraar worden                             | 0                                   |
|                                                                                                    |                                           |                                     |
|                                                                                                    | Denk Groter Debat                         | 3                                   |

Nieuwe afspeellijst maken

**Stap 5: Infocards toevoegen aan de video.** Infocards zijn interactieve buttons die je in de film kan plaatsen. Via een dergelijke button kun je verwijzen naar een pagina binnen fontys.nl of een andere gerelateerde video.

Bedenk hierbij altijd goed wat jij wilt dat de kijker doet na het zien van de video. Plaats je een opleidingsfilm voor de opleiding Pedagogiek in Eindhoven dan is een link naar de opleidingspagina of de open dag in Eindhoven erg handig. En, wellicht is de kijker van de video ook geïnteresseerd in een video waarin een afgestudeerde van de opleiding Pedagogiek aan het woord komt, of een video over de Fontys locatie in Eindhoven. Zo genereer je meer bezoekers naar de Fontyswebsite of naar andere video's van Fontys.

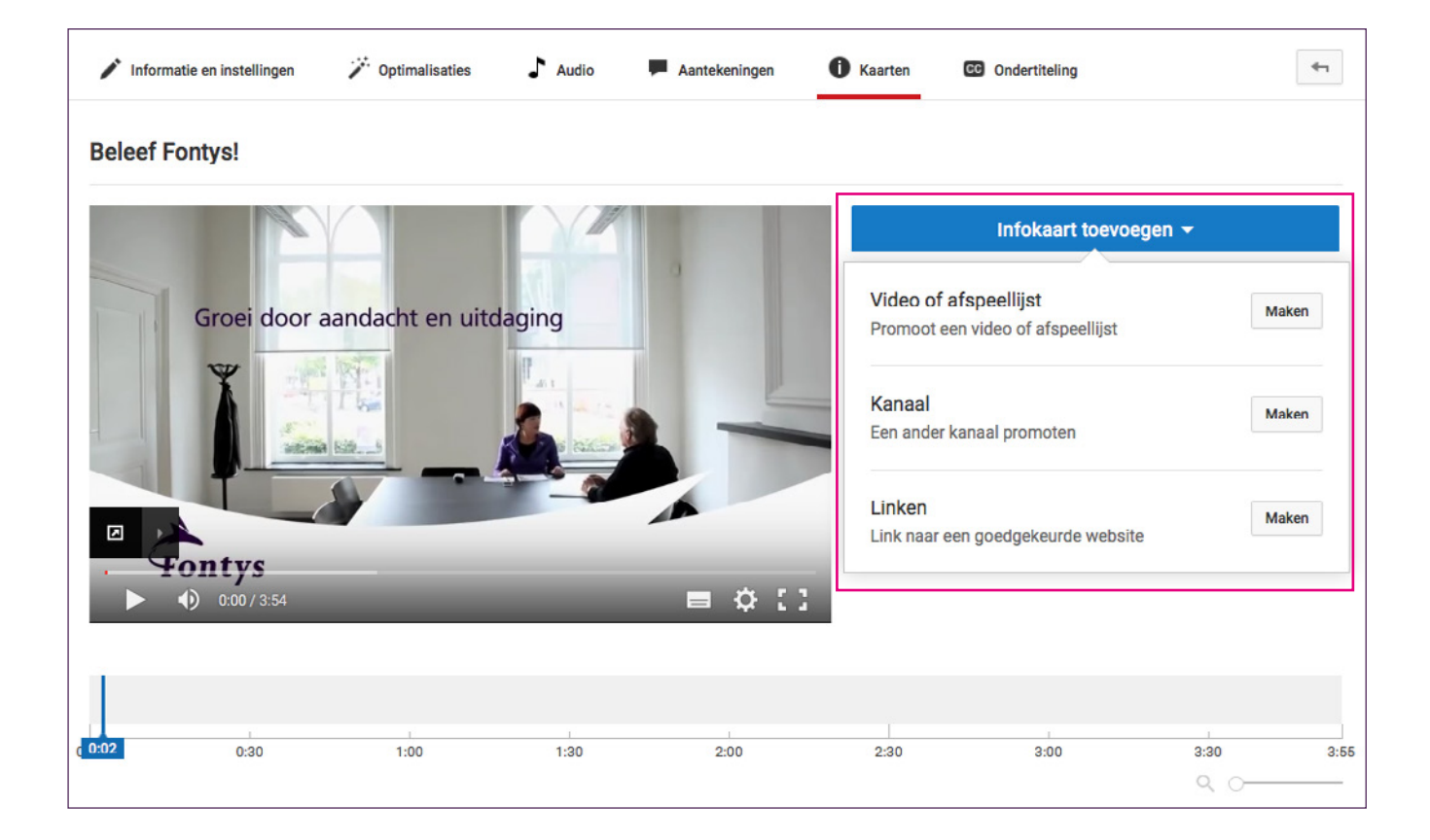

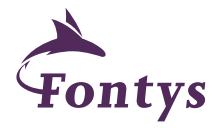

# Stap 6 : Ondertiteling toevoegen

Een juiste ondertiteling toevoegen helpt mee bij de vindbaarheid van de video. Daarbij is het handig voor doven en slechthorenden en internationale kijkers.

Ondertiteling kun je toevoegen door in het scherm 'instellingen' van je video op de knop CC te klikken. Je kunt hier je eigen ondertiteling bestand uploaden of de automatisch gegenereerde ondertiteling aanpassen. Voor dit laatste geldt: loop hier aandachtig doorheen! YouTube herkent namelijk niet alle gesproken tekst. Er staan in de automatisch gegenereerde ondertiteling dan ook vaak fouten. Mocht er een tekstbestand voor handen zijn (bijvoorbeeld de voiceover tekst) dan kan dit als geheel worden geupload. Dat scheelt een hoop schrijfwerk. Check dan wel altijd het gehanteerde bestandsformaat.

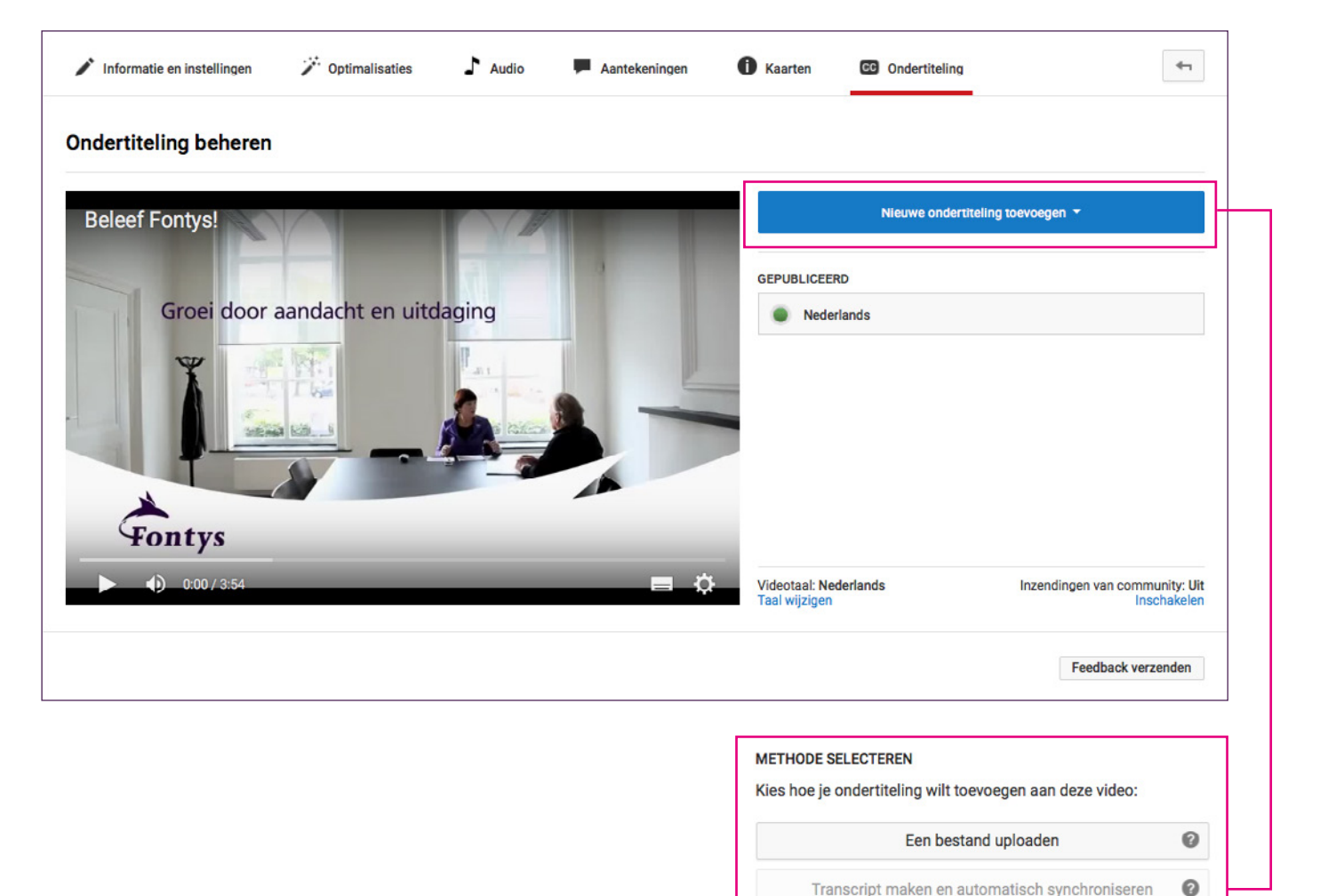

Alleen beschikbaar voor de oorspronkelijke taal van de video

Nieuwe ondertiteling maken

Vertaling kopen (BÈTA)

0

0

16

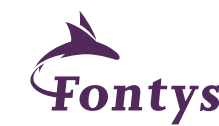